# Application Note

# SSH (Secure Shell) - data

Version 1.1

Sollae Systems Co., Ltd. http://www.ezTCP.com

### Contents

| 1   | INTRODUCTION                            | 2 -  |
|-----|-----------------------------------------|------|
| 1.1 | Terminology                             | 2 -  |
| 1.2 | SSH (Secure Shell)                      | 2 -  |
| 1.3 | The ezTCP operation                     | 2 -  |
| 1.4 | SSH with the ezTCP                      | 2 -  |
| 2   | SETTING                                 | 3 -  |
| 2.1 | Limitations                             | 3 -  |
| 2.2 | Set up "SSH" feature                    | 3 -  |
| -   | 2.2.1 Setting with ezManager            | 3 -  |
| 2   | 2.2.2 KEY generation                    | 4 -  |
| 3   | EXAMPLE OF USE                          | 7 -  |
| 3.1 | Confirm setting                         | 7 -  |
| j   | 1.1.1 Confirm setting with ezManager    | 7 -  |
| j   | 1.2 Confirm setting with telnet console | 8 -  |
| j   | 1.3 Connecting to the ezTCP             | 9 -  |
| 3.2 | Communication test                      | 11 - |
| -   | 2.1 Putty terminal                      | 12 - |
| ÷   | 2.2 Serial terminal                     | 12 - |
| 4   | REVISION HISTORY                        | 13 - |

### **1** Introduction

### **1.1 Terminology**

• "ezTCP"

ezTCP is the brand name of Sollae's products. It provides Internet connection to common serial communication devices.

• "host"

A computer (or some network device – e.g. ezTCP) connected to the Internet (or local private network)

• "TCP/IP"

TCP/IP is the set of communication protocols used for the Internet and private networks.

### 1.2 SSH (Secure Shell)

The Secure Shell (SSH) is a network protocol for providing a secure channel between two networked hosts. It is widely used for security in currently Internet environment and latest version of SSH is 2.0.

### **1.3 The ezTCP operation**

The ezTCP has four operation mode called "ezTCP Mode" for TCP/IP communication like T2S(0), ATC(1), COD(2) and U2S(3). Each ezTCP Mode operates as below.

| ezTCP Mode | TCP/IP                      |
|------------|-----------------------------|
| T2S(0)     | TCP Server only             |
| ATC(1)     | TCP(both Server and Client) |
| COD(2)     | TCP Client only             |
| U2S(3)     | UDP                         |

### 1.4 SSH with the ezTCP

Originally SSH was designed as a replacement for exiting insecure remote shells, ex) TELNET. This application note introduces the SSH feature in ezTCP for data communication channel-not remote shells channel (refer to EZL-200F's application note for the SSH feature of originally purpose). The ezTCP guarantees the security of communications on Internet by supporting SSH 2.0. The products which support this feature are CSE-M32, CSE-M73, CSE-H20, CSE-H21 and CSE-H25.

## 2 Setting

### 2.1 Limitations

- Activate only in "T2S(0) TCP Server" ezTCP Mode
- User cannot use below features SSL, Telnet COM Port Control Option
- Restrictions while using "SSH" feature by each products <CSE-M32, CSE-H20, CSE-H21>
  - COM2 serial port is disabled
  - <CSE-M73, CSE-H25>
  - "Multi Monitoring" feature is disabled

### 2.2 Set up "SSH" feature

SSH function is only available in TCP server mode.

#### 2.2.1 Setting with ezManager

Set [SSH] checkbox in "OPTION" tab of ezManger.

| 전체검색 전체검색 전체검색 전체검색 전체검색 전체검색 전체검색 전체검색 | H ezTCP Manager v2.0f (25/     LOCAL REMOTE SERIAL     MAC Address     00 30 f9 00 03 01 | Aug./2008)                                                                                                    |
|-----------------------------------------|------------------------------------------------------------------------------------------|----------------------------------------------------------------------------------------------------|
| DING / APD                              | [00:30:f9:00:03:01                                                                       | ezTCP Access Lock<br>Allowed Ethernet Address<br>Allowed IP<br>IP Address 0.0.0<br>Net Mask 0000<br>ezManager Lock<br>비밀번호설정 윈도우즈방화벽설정<br>저장 현재상태보기 디버그 메세지 ezTCP Test<br>Export to file Import from file Multiple Setting 종료 |

#### 2.2.2 KEY generation

• The below is the telnet console command lists

| Item Command |                                  | Descriptions                  |  |  |
|--------------|----------------------------------|-------------------------------|--|--|
|              | real key gen a key length        | Supporting KEY length         |  |  |
|              | rsa keygen <key lengtn=""></key> | 512/768/1024                  |  |  |
| RSA KEY      | rsa key                          | Confirm generated RSA KEY     |  |  |
|              | rea tast                         | Check RSA KEY is correctly    |  |  |
|              | rsa test                         | generated                     |  |  |
|              | dsa keygen                       | Generate DSA KEY              |  |  |
| DSA KET      | dsa key                          | Confirm generated DSA KEY     |  |  |
| ID/PW        | ssh id                           | Set up login ID & Password    |  |  |
| Sava.        |                                  | Save the configuration of SSH |  |  |
| Save         | SSII Save adooccaa               | related parameter             |  |  |

• Log in the telnet console of the ezTCP.

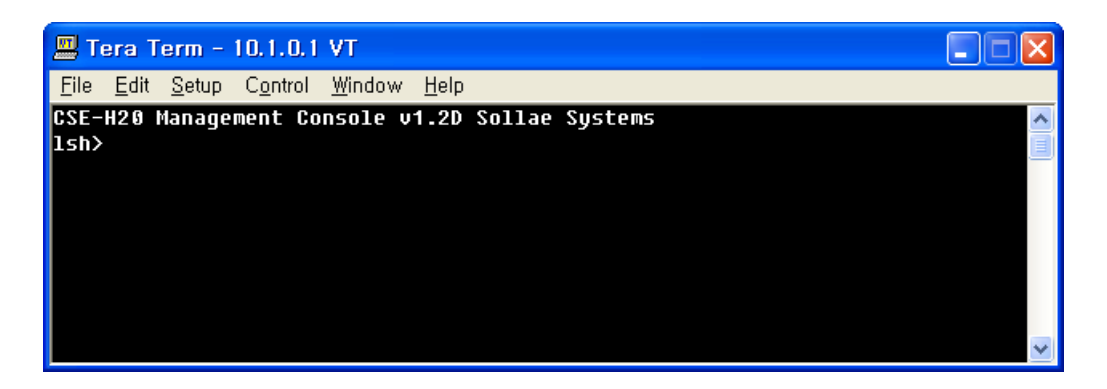

- Entering a password is required if you set a password to your product. Starting with firmware version 2.0A, you need to enter "sollae" without setting a password.
  - RSA KEY generation

Generate RSA KEY first than DSA KEY. The ezTCP supports 512, 768 and 1024 bytes KEY length. In accordance with the KEY length, KEY generation may take a number of minutes. Longer KEY length provides more secure communications and takes longer time for KEY generation. For example, 1024-bit KEY length may take about 1 minute on average. The command form is "rsa keygen <key length>" as shown below.

| 🕮 Tera Term - 10.1.0.1 VT                                                         |                    |
|-----------------------------------------------------------------------------------|--------------------|
| <u>File Edit S</u> etup C <u>o</u> ntrol <u>W</u> indow <u>H</u> elp              |                    |
| CSE-H29 Management Console v1.2D Sollae Systems                                   | ~                  |
| ish≻rsa keygen 1024                                                               |                    |
| average 50sec required to find two 512bits prime numbers, please wait             |                    |
| rsa: +1nd 512Dits random prime p1 2 4 11 13 16 1/ 22 23 26 32 41 52               | 53 59              |
| 04 08 /1 /4 82 83 92 94 97 101 104 131 130 142 143 148 149 157 170 170            | 8 179 1<br>7 990 9 |
| 32 33h 3hh 353 356 368 37h 370 386 380 301 30h hah ha7 h12 h16 h21 h22            | 7 328 3<br>7 431 4 |
| 39 442 443 446 449 472 473 478 484 487 533 538 547 559 562 563 577 58             | 3 586 5            |
| 87 592 599 604 607 613 617 626 628 631 643 652 653 659 668 677 683 694            | 4 698 7            |
| 09 716 727 731 734 739 746 764 769 772 778 781 794 808 818 823 829 838            | 8 856 8            |
| 57 859 878 902 904 907 908 913 914 916 929 937 949 956 976 977 991 10             | 03 1004            |
| 1012 1021 1024 1027 1031 1033 1034 1037 1046 1051 1058 1079 1088 109 <sup>-</sup> | 1 1094             |
| 1097 1103 1108 1111 1117 1123 1138 1142 1144 1154 1157 1163 1168 1174             | 1181 1             |
|                                                                                   | 1322 13            |
| 39 1342 1343 1340 1348 1301 1309 1370 1378 1391 1394 1403 1408 1409 ft            | buna<br>1.7 EO     |
| 61 64 71 73 76 77 83 86 02 07 08 106 122 13 14 17 22 20 29 31 34 36 44            | 47 39              |
| 191 196 203 211 212 226 229 233 238 241 248 254 259 274 281 286 299 3             | 301 304            |
| 313 331 332 337 343 344 346 352 353 356 359 362 373 377 383 386 388               | 391 394            |
| 401 406 409 412 415 421 428 442 443 446 449 458 467 479 482 497 509 1             | 511 523            |
| 524 539 541 544 551 559 566 577 584 586 587 593 598 616 632 638 644 6             | Found              |
| (rsa: RSA key pair(public/private key) generated.                                 |                    |
| rsa: key validation OK                                                            |                    |
| lsh/                                                                              | ×                  |

This RSA KEY can check if it is correctly generated by "rsa test" command. The present generated RSA KEY can confirm by "rsa key" command.

• DSA KEY generation

If RSA KEY is generated successfully, generate DSA KEY by "dsa keygen" command. The KEY length filed doesn't need. The present generated DSA KEY can confirm by "dsa key" command.

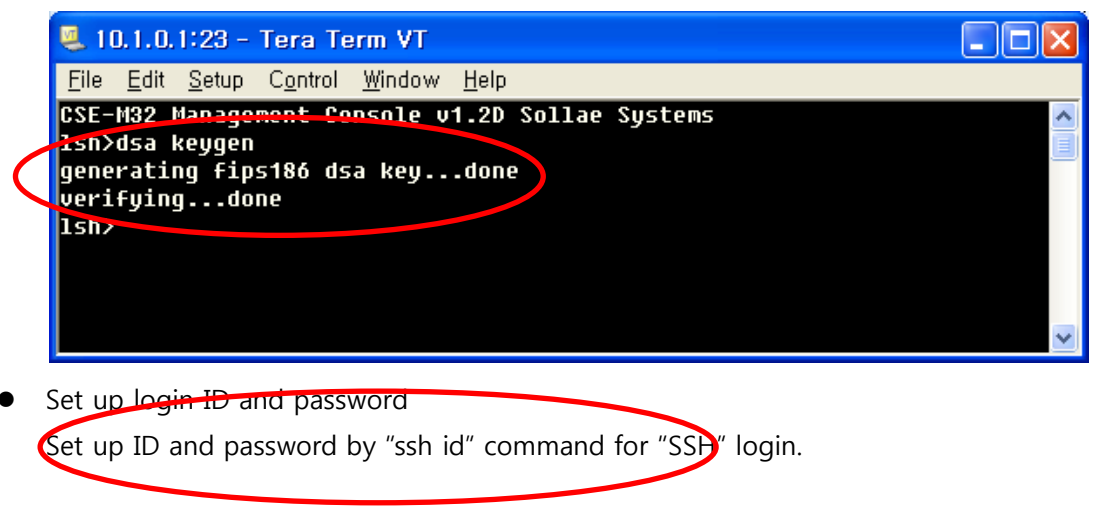

| 🧏 10.1.0.1:23 - Tera Term VT 📃                                                                                                    |   |
|----------------------------------------------------------------------------------------------------|---|
| <u>File E</u> dit <u>S</u> etup C <u>o</u> ntrol <u>W</u> indow <u>H</u> elp                                                                                                    |   |
| CSE-M32 Management Console v1.2D Sollae Systems<br>lsh>dsa keygen<br>generating fips186 dsa keydone<br>verifuingdone<br>ish>ssh id<br>username: sollae<br>password: *******<br>retype: *******<br>ID update ok.<br>ish> |   |
|                                                                                                    | ~ |

• Save the configuration

The user has to save the RSA KEY, DSA KEY and ID/PW to the flash memory of ezTCP for using "SSH" feature. The command form is "ssh save aa55cc33".

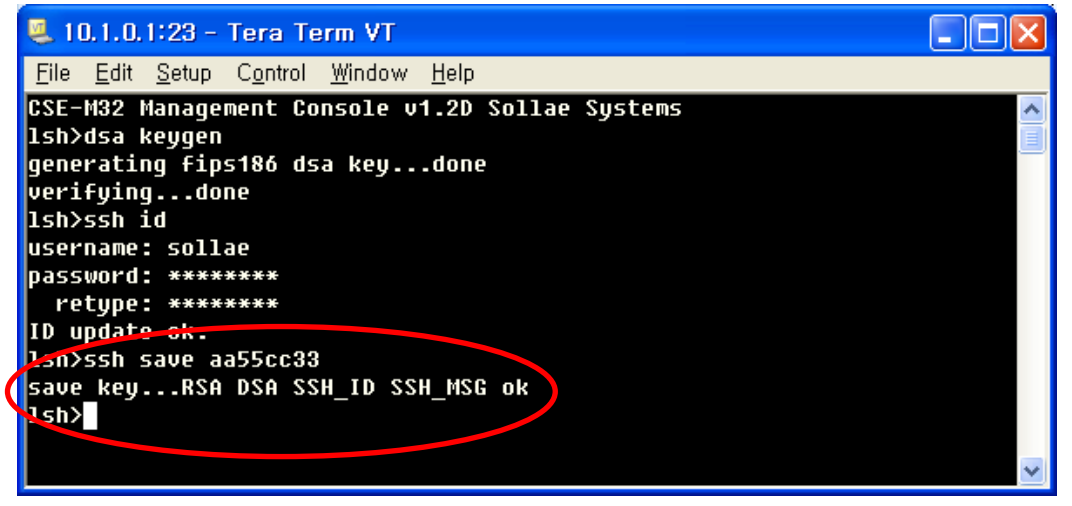

# 3 Example of use

This section describes how to communicate with ezTCP which is enabled "SSH" feature.

### 3.1 Confirm setting

#### 3.1.1 Confirm setting with ezManager

Click the [STATUS] button of ezManger.

| 🔐 ezTCP Internal Status                                                                                                    | × |
|----------------------------------------------------------------------------------------------------|---|
| FIRMWARE VERSION<br>CSE-M32 / 1,2 Rev,D                                                                                           | > |
| SYSTEM UPTIME<br>0 days / 00:00:15,90                                                                                             |   |
| IP4 NETWORK INFORMATION<br>Device IP address - 10,1,0,1<br>Subnet mask - 255,0,0,0<br>Gateway - 0,0,0,0<br>Name Server - 0,0,0,0  |   |
| TCP STATE<br>SIO0 - LISTEN<br>SIO1 - N/A                                                                                          |   |
| SSH STATUS<br>N/A                                                                                                    |   |
| SERIAL STATUS<br>SIO0 sio_rx - 0 , net_tx - 0 , net_rx - 0 , sio_tx - 0<br>SIO1 sio_rx - 0 , net_tx - 0 , net_rx - 0 , sio_tx - 0 |   |
|                                                                                                    | ~ |
| Interval 1 Second(s) Status Request 종료                                                                                            |   |

Check if there is "SSL STATUS" as shown above.

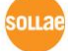

#### 3.1.2 Confirm setting with telnet console

After log in telnet console of ezTCP, check RSA KEY, DSA KEY and user ID/PW. The related command is "rsa key", "dsa key" and "ssh id". When user ID/PW lost, user can make new user ID/PW by "ssh id" command. After ezTCP receive "ssh id" command, ezTCP print currently user ID/PW (PW is printed in '\*' symbols) and request new user ID. If user doesn't want to change currently user ID/PW, just type <Enter>. After changing user ID/PW, user must save the currently configuration by "ssh save aa55cc33" command.

|   | <b>Q</b> 1   | 0.1.0.            | 1:23 -           | Tera Te            | erm VT                                 |                 |                  |               |                | ×               |
|---|--------------|-------------------|------------------|--------------------|----------------------------------------|-----------------|------------------|---------------|----------------|-----------------|
|   | <u>F</u> ile | <u>E</u> dit      | <u>S</u> etup    | C <u>o</u> ntrol   | <u>W</u> indow                         | <u>H</u> elp    |                  |               |                |                 |
| 0 | CSE<br>1sh>  | M32<br>Prsa       | Manage<br>key    | ment Co            | nsole v                                | 1.2D            | Sollae           | System        | 5              |                 |
|   | RSA          | pub1:             | ic mod           | ulus: 5            | 12 bits                                |                 |                  |               |                | _               |
|   | +            | bc:e              | 4:43:9           | 2:50:d6            | :00:fd:                                | e3:ad           | :4d:8b           | :20:1c:       | F0:82          |                 |
|   | +            | 0a:7              | F:0f:c           | c:cc:62            | :ba:be:                                | d1:e9           | :03:c3           | :be:8d:       | 6a:33          |                 |
|   | +            | 49:b              | 6:a6:7           | 7:cc:07            | :ff:a3:                                | 31:65           | :a9:2f           | :ff:70:0      | 66:77          |                 |
|   | +            | e0:a              | 6:07:0           | 1:43:42            | :2c:4d:                                | f2:ec           | :bf:9a           | :6b:51:I      | b6:97          |                 |
|   | RSA          | publ:             | ic exp           | onent:             | 24 bits                                |                 |                  |               |                |                 |
|   |              | <b>G1 - G</b>     | <u>9:01</u>      |                    |                                        |                 |                  |               |                |                 |
| 9 | lsn)         | dsa I             | key              | D- 4               | 001 L-1                                | _               |                  |               |                |                 |
|   | D2H          | PUDI.             | IC Pri           | me P: 1            | 024 D1C                                | 5               | - 01 40          |               | CE-E0          |                 |
|   |              | ez:1              | 8:9t:D<br>0.06.7 | 9:ea:48            | :04:D8:                                | 50:Ce           | :94:02           | :tD:08:1      | 15:50          |                 |
|   |              | 80:5              | 2:00:7           | u:uc:ee<br>4.40.95 | -7d-db-                                | 47:07<br>1.9.05 | -CH-44           | .3C:IU:0      | 42:00          |                 |
|   |              | 9e.e.             | 2:CT:4           | 0.00.20            | ./U.UV.                                | 43:05<br>0o.do  | -99-66           | .21.d0.       | 18:40          |                 |
|   |              | 07.0              | 2.TU.4<br>0.a9.9 | 4.07.2d<br>9.00.00 | -UU.20.<br> -28-o2-                    | 98.UB<br>N9.96  | .00.04<br>.01.dd | .00.20.4      | 40.70<br>78.69 |                 |
|   |              | 99-5              | 0.ez.J<br>1.01.9 | 0.77.00<br>Jc1.5h  | ······································ | 72.2U<br>89.69  | .01.UU<br>.02.Ph | - 90 - 69 - J | 60.03<br>hd•d& |                 |
|   |              | 24-5              | 1.71.0<br>1.07.J | 4.61.90<br>5.59.c1 | -57-9f-                                | 00.DJ<br>60.37  | -JO-59           | •h&•1c•       | 40.00<br>9d•39 |                 |
|   |              | 94.)<br>8a•di     | 1.e7.4<br>h•ea•0 | 0.36.a6            | • 4h • hd •                            | се.о2<br>£4•30  | -47.JZ           |               | ah•h7          |                 |
|   | AZA          | nuhl'             | ir suh           | nrime              | n• 160                                 | hits            |                  | .uc.00.       |                |                 |
|   | +            | e8:d              | 4:e3:5           | h:e1:ee            | :5e:5a:                                | d9:64           | :03:91           | :28:06:4      | F9:51          |                 |
|   | +            | 38:0              | ::8h:7           | d                  |                                        |                 |                  |               |                |                 |
|   | DSA          | nubl:             | ic bas           | e G: 10            | 24 bits                                |                 |                  |               |                |                 |
|   | +            | a4:e              | 4:de:5           | 8:0d:d6            | :e4:3e:                                | 5e:04           | :0f:a1           | :1a:91:       | 07:5f          |                 |
|   | +            | 1d:5              | 5:ac:0           | 2:68:dd            | :d0:24:                                | da:87           | :2c:8e           | :5c:29:       | 5e:14          |                 |
|   | +            | 0b : 4            | 4:f6:b           | a:27:22            | :04:da:                                | 74:ea           | :85:ac           | :ef:14::      | 30:fc          |                 |
|   | +            | 61:e <sup>4</sup> | 4:e1:b           | f:fe:7d            | :02:79:                                | 8f:61           | :2a:55           | :96:78:9      | 99:65          |                 |
|   | +            | có:d              | 0:fa:e           | 0:06:fa            | :bf:40:                                | 5d:a1           | :61:5a           | :a8:5c:9      | 96:c6          |                 |
|   | +            | 09:6              | e:28:3           | 6:40:b8            | :4e:f9:                                | 7f:20           | :59:09           | :a2:0a:       | d2:36          |                 |
|   | +            | d6:8              | F:Øa:a           | 7:b9:f1            | :d9:cf:                                | 15:61           | :5d:c7           | :c4:fc:       | d7:8c          |                 |
|   | +            | 40:1              | 0:94:2           | 3:99:49            | :9d:76:                                | 41:c9           | :96:fb           | :50:11:       | 31:d3          |                 |
|   | lsh>         | ssh :             | id               |                    |                                        |                 |                  |               |                |                 |
|   | sol]         | ae :              | ****             | ***                |                                        |                 |                  |               |                |                 |
| Y | user         | name              | -                |                    |                                        |                 |                  |               |                |                 |
|   | lsh          |                   |                  |                    |                                        |                 |                  |               |                |                 |
|   |              |                   |                  |                    |                                        |                 |                  |               |                |                 |
|   |              |                   |                  |                    |                                        |                 |                  |               |                | $\mathbf{\sim}$ |

#### 3.1.3 Connecting to the ezTCP

To communicate with the ezTCP enabled the SSH feature remote host must support SSH client operation. Confirm SSH feature by using "Putty, freeware" support SSH client.

• Confirm basic parameter of ezTCP

Check the basic configuration of ezTCP as show below.

|                     | PC        | CSE-M32, CSE-H20, CSE-H21, CSE-M73, CSE-H25 |
|---------------------|-----------|---------------------------------------------|
| Local IP<br>Address | 10.1.0.2  | 10.1.0.1                                    |
| Subnet Mask         | 255.0.0.0 | 255.0.0.0                                   |
| Local Port          | -         | 1470                                        |
| ezTCP Mode          | -         | T2S(0) – TCP Server                         |

• Setting Putty

Set up the [Host Name] and [Port] respectively 'Local IP Address' and 'Local Port' of ezTCP as shown below.

| 🕵 PuTTY Configurat                                                                                                    | ion 🔀                                                                                                    |
|----------------------------------------------------------------------------------------------------|----------------------------------------------------------------------------------------------------|
| Category:                                                                                                    |                                                                                                    |
| <ul> <li>Session</li> <li>Terminal</li> <li>Keyboard</li> <li>Bell</li> <li>Features</li> <li>Window</li> <li>Appearance</li> <li>Behaviour</li> <li>Translation</li> <li>Selection</li> <li>Colours</li> <li>Connection</li> <li>Data</li> <li>Proxy</li> <li>Telnet</li> <li>Rlogin</li> <li>SSH</li> <li>Serial</li> </ul> | Basic options for your PuTTY session         Specify the destination you want to connect to         Host Name (or IP address)       Pot         10.1.0.1       1470         Connection type:       Baw         Baw       Ielnet       Rlogin         Load, save or delete a stored session         Saved Sessions         Default Settings       Load         PBX       happy2be         m73 F/W Release       Delete         mic       research         Close window on exit:       Image: Only on clean exit |
| About                                                                                                    | <u>D</u> pen <u>C</u> ancel                                                                                                    |

Check the [Connection type] whether it is [SSH] then click [Open] button.

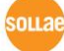

• Check KEY value of SSH Server(ezTCP)

When user connect to ezTCP which is enabled "SSH" feature, pop up window like the below may appear.

| PuTTY | Security Alert                                                                                                    |
|-------|----------------------------------------------------------------------------------------------------|
| 1     | The server's host key is not cached in the registry. You<br>have no guarantee that the server is the computer you<br>think it is,<br>The server's rsa2 key fingerprint is:<br>ssh-rsa 512 fd:f7:e7:a7:df:b6:80:ef:72:d6:52:8b:bd:e0:5f:c8<br>If you trust this host, hit Yes to add the key to<br>PuTTY's cache and carry on connecting,<br>If you want to carry on connecting just once, without<br>adding the key to the cache, hit No,<br>If you do not trust this host, hit Cancel to abandon the<br>connection, |
| (     | 예(Y) 아니오(N) 취소                                                                                                    |

When and if the SSH server's key is not cached in SSH client, the SSH client ask whether it save the server's key. After saving the server's key once, the SSH client doesn't ask it again. If user change the key of ezTCP the SSH client will ask it again.

Login

The below is first screen right after connect to the ezTCP. The ezTCP request user ID/PW, enter pre-configured ID and Password.

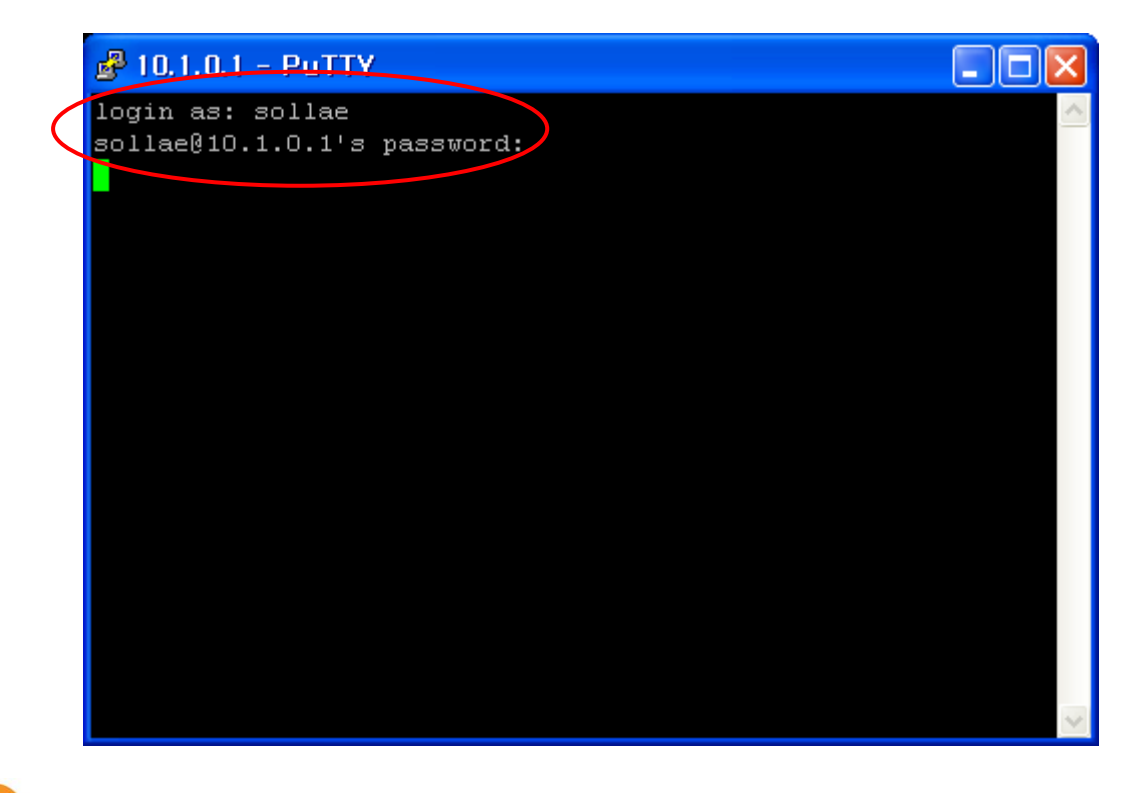

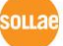

• Confirm TCP connection

Click the [STATUS] button of ezManager.

| 🔐 ezTCP Internal Status                                                                                                    | X |
|----------------------------------------------------------------------------------------------------|---|
| FIRMWARE VERSION<br>CSE-M32 / 1,2 Rev,D                                                                                                 | > |
| SYSTEM UPTIME<br>0 days / 00:52:53,23                                                                                                   |   |
| IP4 NETWORK INFORMATION<br>Device IP address - 10,1,0,1<br>Subnet mask - 255,0,0,0<br>Gateway - 0,0,0,0<br>Name Server - 0,0,0,0        |   |
| TCP STATE<br>SIO0 - ESTABLISHED<br>SIO1 - N/A                                                                                           |   |
| SSH STATUS<br>State - 6<br>KEX - DH_GROUP2, RSA<br>Cipher - AES256, HMAC_SHA1                                                           |   |
| SERIAL STATUS<br>SIO0_sio_rx - 0 , net_tx - 1054 , net_rx - 1856 , sio_tx - 0<br>SIO1_sio_rx - 0 , net_tx - 0 , net_rx - 0 , sio_tx - 0 |   |
|                                                                                                    | ~ |
| Interval 1 Second(s) Status Request 종료                                                                                                  |   |

User can confirm "TCP STATE" / "SIO0 – ESTABLISHED" and "SSH STATUS" / "State – 6", "Cipher – AES\_256, HMAC\_SHA1".

### 3.2 Communication test

After SSH connection succeeds, connect the serial port of PC to ezTCP's serial port. And check communication between client host PC and ezTCP.

Open serial port of PC and enter "123" on that Serial terminal, then this data-"123"- will appear on the Putty terminal. By contrast, enter "abc" on the Putty terminal and then this data- "abc"will appear on the Serial terminal.

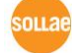

#### 3.2.1 Putty terminal

Received data - "123" from serial port of ezTCP

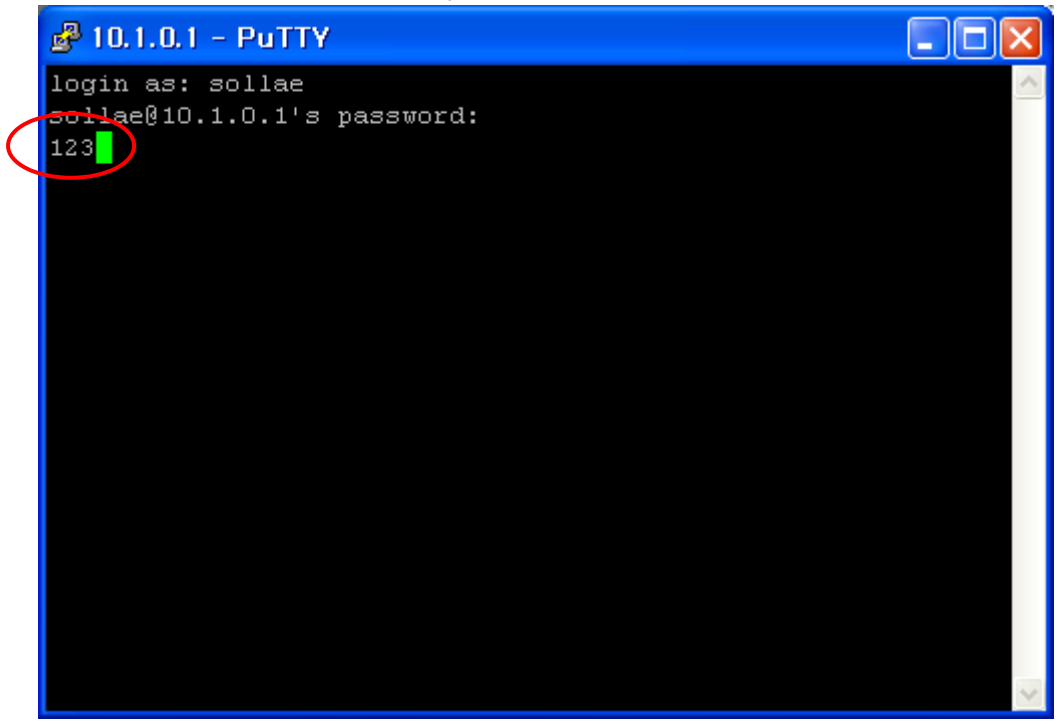

#### 3.2.2 Serial terminal

Received data - "abc" from putty terminal of client host

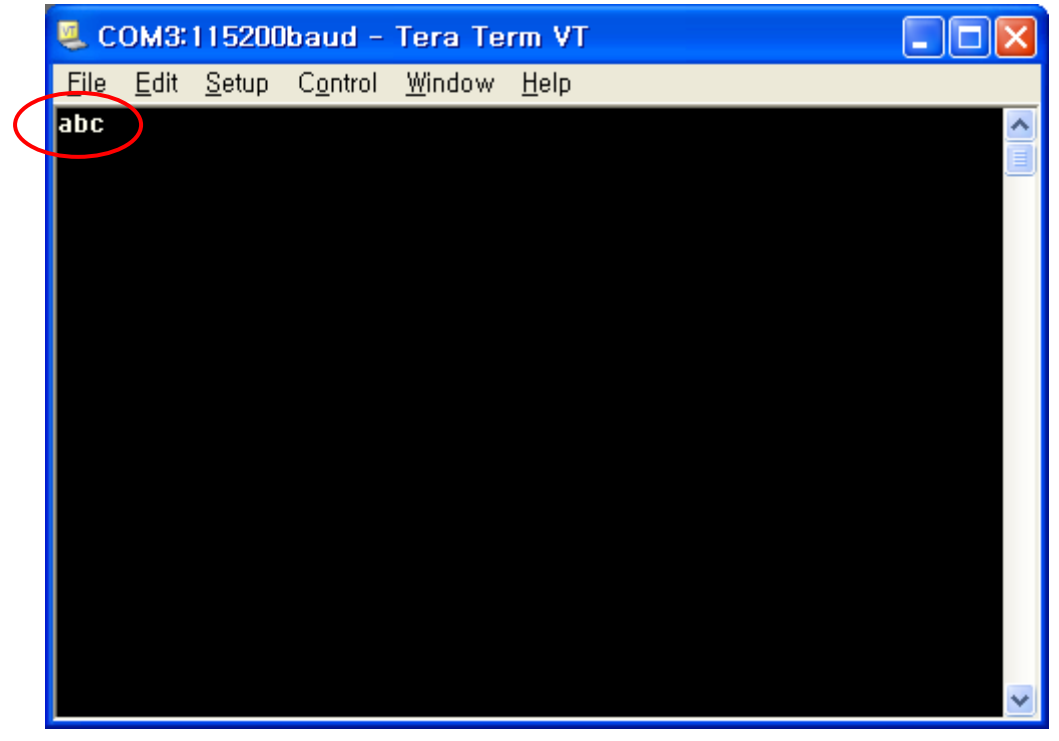

ouae

# 4 Revision History

| Date       | Version | Comments                                         | Author  |
|------------|---------|--------------------------------------------------|---------|
| 2008.10.23 | 1.0     | ○ Initial Release                                | -       |
| 2016.04.07 | 1.1     | ○ Add CSE-H25 on product list                    | Roy LEE |
|            |         | $\bigcirc$ Add an explanation about TELNET login |         |

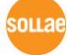